# バーチャルモックアップによる製品評価システムの開発(第1報)

浅野 良直 藤井 勝敏 小川 行宏 棚橋 英樹

# Development of the Product Evaluation System by Virtual Mock-Up( )

Yoshinao ASANO Katsutoshi FUJII Yukihiro OGAWA Hideki TANAHASHI

あらまし 本研究では没入型ディスプレイシステムにおけるモデルビューア開発を目的としている.没入型6 面ディスプレイシステム(以下COSMOS)はユーザの全方位をスクリーンで囲うため大型の製品,建築物等のオ ブジェクトを実物大で表示できる特徴があるため,製品評価が容易に可能になると考えられる.オブジェクトの よる製品評価を行う場合,オブジェクトを表示/操作するためのモデルビューアが必要となる.これまで COSOMOSで使用してきたモデルビューアはコマンドラインで起動するためオブジェクト名や表示オプション の入力が煩わしく,また,オブジェクトの操作はコントローラのみで行うため,操作機能が多くなると複雑なボ タン操作を覚えなければならない,といった問題があった.そこで,本年度はGUIによる起動画面の作成を行っ てオブジェクト名や表示オプションの設定を容易にし,また,COSMOS内でオブジェクトや操作対象の切り換え ができるメニュー画面を表示して操作性の向上を図ったモデルビューアの開発を行ったので報告する. キーワード COSMOS,バーチャルモックアップ,バーチャルリアリティ,モデルビューア

#### 1.まえがき

多くの分野で3次元CADや3次元CGシステムを使用し た製品開発やプレゼンテーションが利用されている.こ うしたシステムを利用することで,従来では試作段階ま で発見できなかった組み付けや部品干渉の問題を設計段 階で変更/修正できるようになり,試作コストの削減と共 に開発期間の短縮を図れる利点がある.また,家屋や工 場,橋,道路といった建築土木分野においても顧客に完 成イメージを伝えることが可能となる[1,2].しかし,一般 のCRTディスプレイでは大型のオブジェクトを実物大で 全体を表示することはできないため,実際の製品は完成 イメージと異なる可能性がある 没入型6面ディスプレイ (以下COSMOS)<sup>[3]</sup>(図1)はオブジェクトの実物大表示 が可能であり、ユーザの全方位をスクリーンで囲って、 視点に合わせた映像を提示するため高い没入感を得るこ とができる.従って, COSMOSを利用することで,実際 の製品や環境に近い状態の評価を行うことが可能となる. しかし,これまでCOSMOSで使用していたモデルビュー アはコマンドラインによる起動であるため長いオブジェ クト名や複数の表示オプションの入力に適していない. また, COSMOS内でのオブジェクトの操作はコントロー ラだけで行っており,移動や回転,倍率変更といった基 本的な操作以外の補助機能(オブジェクトや操作対象の 切り換えなど)の選択はボタンの組み合わせで行うため, 複雑ボタン操作となる.また,COSMOS内で操作してい る対象が切り替わると各ボタンに割り当ててある機能が

変わるためユーザにとって分かりにくい仕様となってい る.そこで,本年度はこのモデルビューアの操作性を高 める改良を行ったので報告する.具体的にはGUIによる 起動画面の作成を行いオブジェクト名などの入力を容易 にし,また,COSMOS内での操作の補助機能をメニュー 画面として表示することで操作機能の向上を図ったモデ ルビューアを開発した.

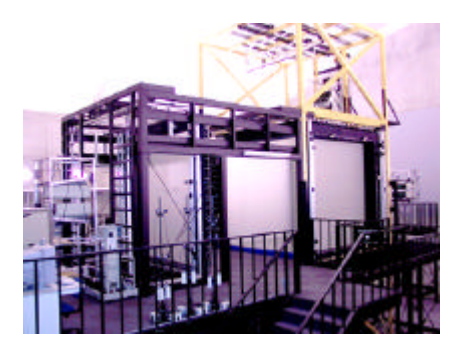

図1 COSMOS

## 2. モデルビューア開発

2.1 メニューインタフェース

没入型ディスプレイシステムにおいてオブジェクトを 操作するためのインタフェースには3次元マウス,音声入 力,データグローブ,力覚デバイスなど様々な入力デバ イスが使用されている<sup>[4-8]</sup>.没入型ディスプレイシステ ムではユーザが自由にディスプレイ内を動くため,多くの入力デバイスは手で持ち運べるような小型のものが多い.そのため,ボタンなどの入力部分が少ないので操作できる機能数が限られる.このような問題に対処する方法の1つとして操作機能をメニュー画面で表示/操作する方法がある.しかし,移動や回転などの直感的に行う操作までメニュー画面を使用すると操作性が低下するため,移動や回転のような基本的な操作は入力デバイスの機能を利用する<sup>[9]</sup>.そして,オブジェクトや操作対象の切り換えなどの補助機能にメニュー画面を利用することにした.

#### 2.2 開発環境

COSMOSを利用する企業が持ち込むモデルフォーマ ットには様々な種類がある<sup>[10]</sup>.そのため,予め多くのモ デルフォーマットに対応したモデルビューア開発が必要 となる.IRIS Performerライブラリ<sup>[11]</sup>には33種類のモデル フォーマットに対応したモデルローダが装備されている. そこで,IRIS Performerライブラリをベースにして開発さ れた「G6」ライブラリ<sup>[12]</sup>を使用した.

COSMOS内で使用するメニュー画面は,表示している オブジェクトによってメニュー画面が隠れないようにす る必要がある.そこで,メニュー画面の作成にはオブジ ェクトを表示している画面上に新たにウィンドウを生成 及び消去できるMotif<sup>[13~15]</sup>を使用することにした.

# 3.オブジェクト設定

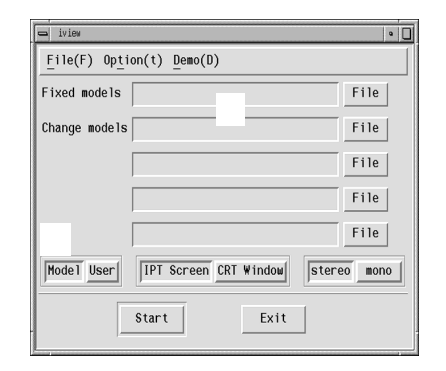

#### 図2 起動画面

図2はモデルビューアの起動画面である(以下, <>内 はメニュー項目を示し,【】内はメニューボタン名を示 す).COSMOSを利用した製品ディスカッションでは,1 つのオブジェクトで検討を行う場合と複数のオブジェク トを交換しながら検討する場合がある.1つのオブジェク トだけで検討を行う場合,入力された全てのオブジェク トを常に表示する必要がある.複数のオブジェクトを交 換しながら検討を行う場合,切り替えを行う複数のオブ ジェクトの内、表示するオブジェクトは1つだけで良いが, 切り替えを行うオブジェクトは常に表示しているオブジ ェクトの付属品の場合がある.そのため,COSMOSで表 示されるオブジェクトには常に表示されているオブジェ クトと切り替えが行えるオブジェクトの2種類がある.し かし,従来のモデルビューアはコマンドラインで行われ ていたために,オブジェクトの種類を分けることが容易 ではなかった.そこで,開発した起動画面では図2-の ようにオブジェクト名の入力テキストボックスに < Fixed models > と < Change models > の2種類を用意した.

オブジェクト名の入力方法としては従来のキーボード から入力する方法と【File】を選択してオブジェクト名 が選択できる方法がある.これにより,長いファイル名 なども容易に設定することができるようになった.

#### 4.操作対象の設定

家具や自動車のようなオブジェクトを評価する場合, "オブジェクト"(図3-)を操作した方が直感的に操作 できる.室内や街中のようにオブジェクトが固定されて いるものを評価する場合にはウォークスルーのように "ユーザの場所"(図3-)を操作した方が良い.また, 自動車の運転のようにオブジェクトとユーザの場所が同 時に動く場合は"両方"(図3-)を操作することになる. このように,用途によって操作する対象が異なるため, 用途に応じて操作する対象を切り換える必要がある.ま た,操作対象の切り替えができないとCOSMOS内でのコ ントローラの機能が統一されない問題もある.例えば, 操作対象がオブジェクトとなっている状態(図3-)で 街並みのオブジェクトの中をユーザが前方に移動しよう とコントローラを操作した場合,ユーザの位置は固定さ れているため,街並みのオブジェクトが前方に移動する と,ユーザには街並みを後退している画像が提示される ことになる.そこで,起動時に操作の対象を【Model】 及び【User】(図2-)を選択することで設定し,操作対 象が両方の場合は、【Model】と【User】の両方を選択す ることで設定できる.また,操作の対象はCOSMOS内で もメニュー画面を使用して切り換えることができる. (以下,操作対象がオブジェクトの場合は《Model》,ユ ーザの場所である場合は《User》,オブジェクトとユーザ の場所の場合は《Model&User》と示す)

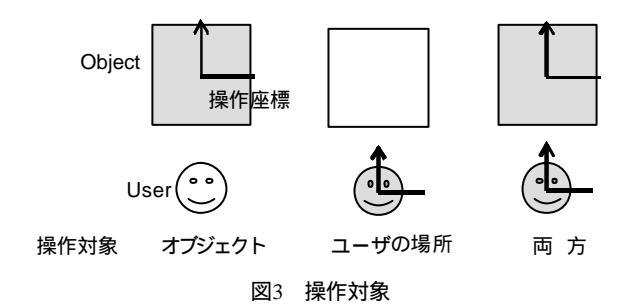

5.メニュー画面

#### 5.1 メニュー画面操作

COSMOS内でのコントローラにはNinteno64コントロ ーラブロス(図4)を使用する.COSMOS内のメニュー 画面(図5)はLボタンを押すことで表示され,再度押す と非表示になる.表示されたメニュー画面のボタンを選 択するには,メニュー画面と同一平面上に表示されてい るカーソルを3Dスティックで操作し,カーソルをボタン に合わせてZトリガーを押すことで選択できる.

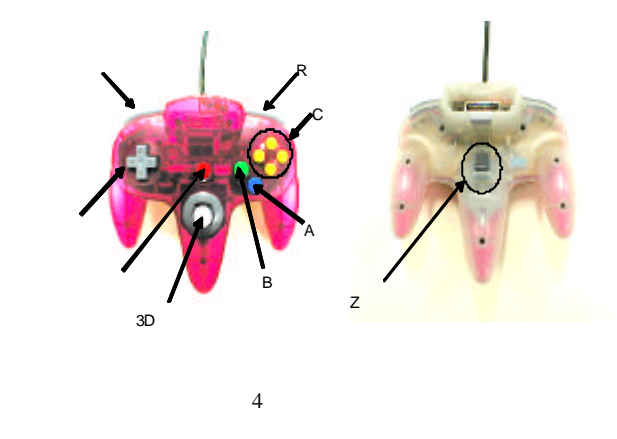

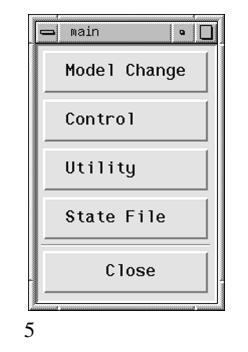

5.2 メニュー画面の利点

COSMOS内でメニュー画面を使用することの利点として次のようなことがあげられる.

1)機能の選択が容易

操作の対象によってユーザから要求される機能が異な るため,従来は操作の対象にあわせてコントローラのボ タンの機能を変更していた.また,新しい機能を追加す る場合,ボタンの組み合わせで対応していたためコント ローラの操作が大変であった.しかし,移動や回転のよ うな直感的な操作以外の機能をメニュー画面で選択でき るようにすることで,複雑なボタン操作が不要となる. 2)オブジェクトの切り替えが容易

従来のモデルビューアではコントローラのボタンにオ ブジェクトを割り当てて表示していたため,オブジェクトの数に制限があり,表示したいオブジェクトを的確に 選択することが困難であった.メニュー画面を利用する ことでオブジェクト数の制限がほぼなくなり,オブジェ クトの切り替えもオブジェクト名を確認して選択できる ため,オブジェクトの切り替えが容易である.

図5に < Model Change > の階層図を示す. < Model Change > (図6-)を押すことで, COSMOSに表示して いる切り換え可能なオブジェクト名がボタンで表示され る(図6-).そして,切り換えたいオブジェクトのボタ ンを押すと,選択したオブジェクトに対応したオブジェ クト名の一覧がボタンで表示される(図6-).

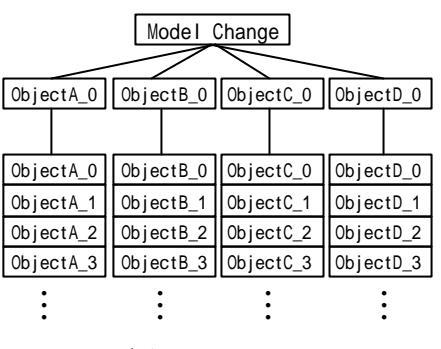

図6 オブジェクト切り替えの階層図

3)操作対象の選択が容易

従来はコントローラのボタンを押して操作する対象を 順番に切り換えていた.そのため,選択している操作の 対象が分かりにくい問題があった.また,表示している オブジェクトを個々に選択する機能もなかった.メニュ ー画面を使用することで操作する対象の切り替えを確認 して行うことができるようになり,表示しているオブジ ェクトを個別に選択することも可能になる.

図7に < Control > の階層図を示す. < Control > (図7-

)を選択すると、【Model】、【User】、【Model & User】 の3種類のボタンが表示(図7-)され操作の対象を選択 する.【Model】を選択すると【ALL Models】及びCOSMOS に表示しているオブジェクト名がボタンとなった画面が 表示される(図7-)、【ALL Models】を選択すると表示 している全オブジェクトを操作することができ,各オブ ジェクトのボタンを押すと選択したオブジェクトのみを 操作することができる.

| Control | Model        | H | ALL Models   |
|---------|--------------|---|--------------|
|         | User         |   | Fixed_Object |
|         | Model & User |   | ObjectA_0    |
|         |              | ſ | ObjectB_0    |
|         |              |   | ObjectC_0    |
|         |              |   | ObjectD_0    |

図7 操作対象切り替えの階層図

#### 6.利用例

開発したモデルビューアは以下のような用途で利用す ることが考えられる.

- 製品または製品を構成する部品を交換しながら行うデザイン検討や干渉部品のチェック
- 2) 土木・建築工事における施工前と施工後を比較しな がら行うプレゼンテーション
- 3) 工場内の設備レイアウト

例として図8に自動車の仕様を変更している作業風景 を示す.なお,表示した自動車データは市販されている オブジェクトデータ集を利用したものである.

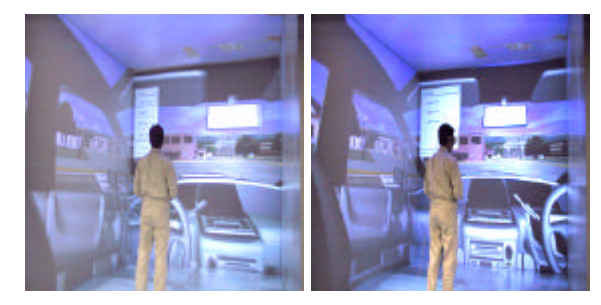

左ハンドル仕様 右ハンドル仕様 図8 メニュー画面によるオブジェクト切り替え

### 7.まとめ

没入型ディスプレイシステムで使用するモデルビュー アの開発を行った.従来はコマンドラインで行っていた 起動をGUIに変更することで,オブジェクト名や表示オ プションを入力する必要がなくなった.また,COSMOS 内にメニュー画面を表示することでオブジェクトや操作 対象の切り替えをなどの機能を確認しながら容易に行う ことができ,コントローラの複雑なボタン操作が容易に なった.しかし,「G6」ライブラリのベースであるIRIS Performerのモデルローダにはオブジェクトデータを軽 量化するアルゴリズムがないため,データ量の大きいオ ブジェクトが表示されると実時間性が損なわれる.今後 は,オブジェクトデータの軽量化に関する開発を行い, また,開発したモデルビューアを使用したユーザに評価 していただき改良を加える予定である.

#### 文 献

 [1]緒方正剛,小林一郎,福地良彦,"建設プロジェクト における合意形成のためのバーチャルモデルの利 用",土木情報システム論文集vol.6,pp.81-88,1997.
 [2]難波正幸,小林一郎,福地良彦,緒方正剛,"バーチ ャルモデルの建設分野への展開", 土木学会西部支部 研究発表会講演概要集, pp.790-791, 1999.

- [3]Toshio YAMADA, Michitaka HIROSE, Yoshihiro IIDA, "Development of Complete Immersive Display COSMOS", VSMM98, pp.522-527, 1998.
- [4]久木元伸如,戸泉協,橘木卓,小田隆志,岩崎勤, "設計支援のための図形思考支援環境の構築",日本バー チャルリアリティ学会第4回大会論文集,p323-326, 1999.
- [5]田村祐一,陰山聡,佐藤哲也,"没入型VR装置と大規 模シミュレーション",日本バーチャルリアリティ学 会誌 Volume6 No.3, pp.27-30, 2001.
- [6]田村祐一,陰山聡,佐藤哲也,"音声入力による数値 シミュレーション結果操作",日本バーチャルリアリ ティ学会第6回大会論文集,pp.375-376,2001.
- [7]Jerome Grosjean, Sabine Coquillart, "Command & Control Cube : a Shortcut Paradigm for Virtual Environments", Immersive Projection Technology and Virtual Environments,pp.1-12,2001
- [8]廣瀬通孝,小木哲朗,矢野博明,筧直之,中垣好之, "ワイヤーテンションを用いたウェアラブルフォー スディスプレイの開発",日本バーチャルリアリティ 学会大会論文集Vol.3, pp.1-4, 1998.
- [9]吉田俊介,星野俊仁,宮崎慎也,大関徹,長谷川純一, 安田孝美,横井茂樹,"コンセプトデザインのための デジタルツール「空間スケッチシステムの開発」", 日本バーチャルリアリティ学会論文誌vol.6 No.4, pp.313-322, 2001.
- [10] 浅野良直,藤井勝敏,"多面ディスプレイの高度利用に関する研究"岐阜県生産情報技術研究所研究報告 No.1, pp.1-6, 1999.
- [11] Sharon Clay, Michael Garland, Brad Grantham, Don Hatch, Jim Helman, Michael Jones, T. Murail, Jhon Rohlf, Allan Schaffer, Christopher Tanner, Jenny Zhao, Derrald Vogt, "IRIS Performer C++ Reference Pages", Silicon Graphics.Inc.,1995
- [12] 藤井勝敏,浅野良直,窪田直樹,"VR技術を利用した設計支援システムの開発"岐阜県生産情報技術研究所研究報告 No.1, pp.11-16, 1999.
- [13] 朝火英樹,羽山博,"プログラミングリファレンス
  Motifプログラミング",オーム社,1995.
- [14] 林秀幸, "X Window OSF/Motifツールキットプログ
  ラミング[][]",日刊工業新聞社, 2000.
- [15] Dan Heller, Daniel Gilly, 吉田茂樹, "Motifプログラ ミング・マニュアル", ソフトバンク(株), 1993.